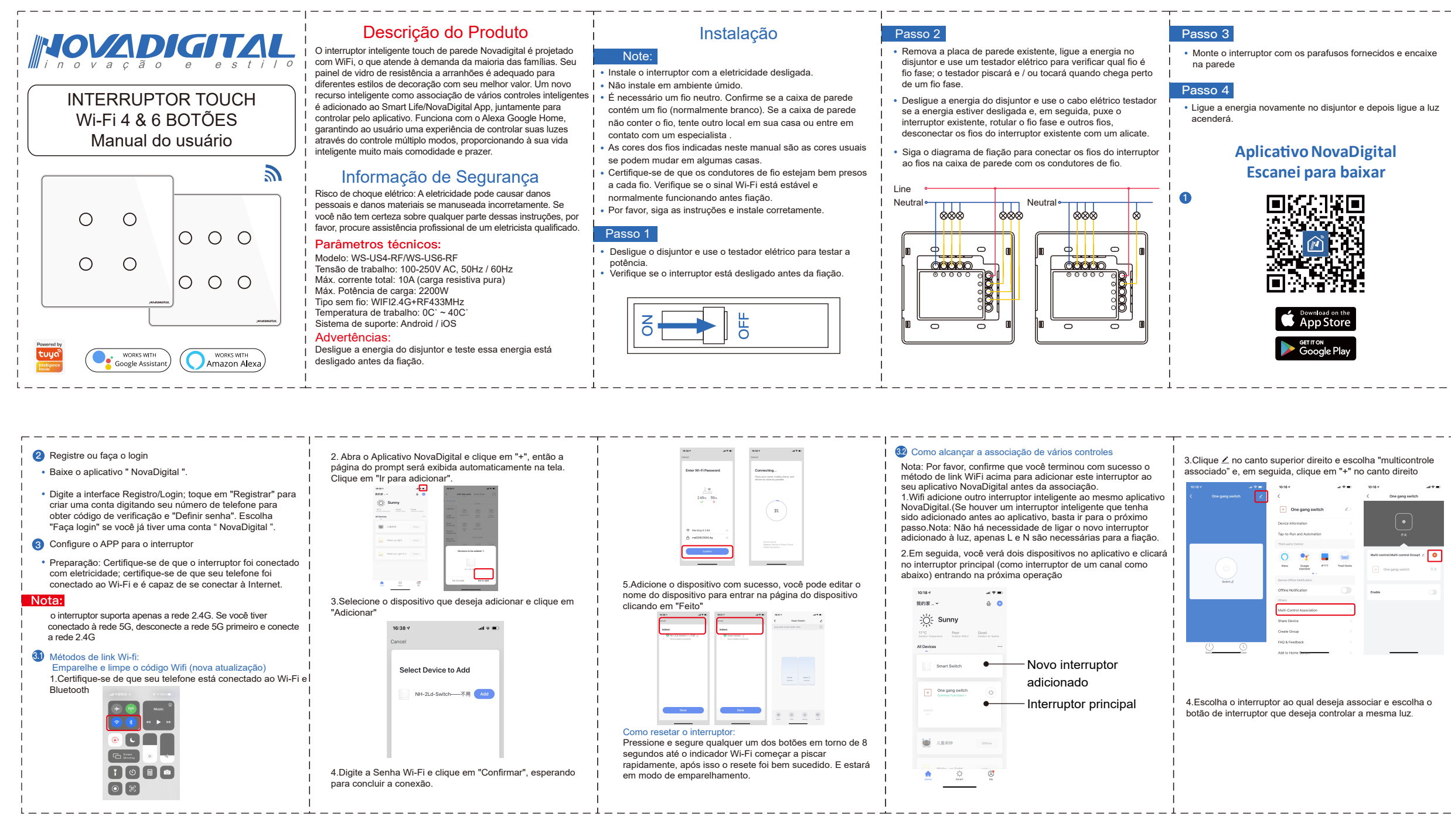

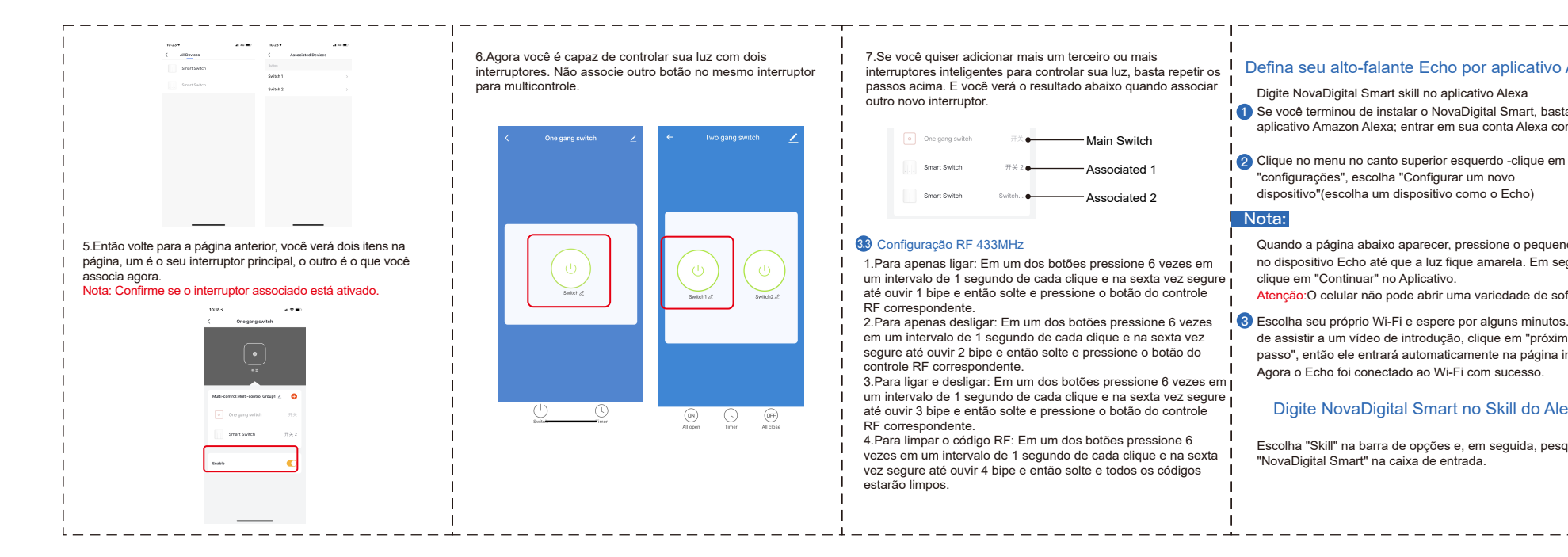

| Como alcançar a associação de vários controles     Nota: Por favor, confirme que você terminou com sucesso o método de link WiFi acima para adicionar este interruptor ao                                                                                                    | 3.Clique ∠ no canto superior direito e escolha "multicontrole associado" e, em seguida, clique em "+" no canto direito                                                                                                    |
|----------------------------------------------------------------------------------------------------|----------------------------------------------------------------------------------------------------|
| seu aplicativo NovaDigital antes da associação.<br>1. Wifi adicione outro interruptor inteligente ao mesmo aplicativo  <br>NovaDigital. (Se houver um interruptor inteligente que tenha<br>sido adicionado antes ao aplicativo, basta ir para o próximo<br>passo.Nota: Não há necessidade de ligar o novo interruptor<br>adicionado à luz, apenas L e N são necessárias para a fiação.                                                                                                    | N 0 *      A * •     0.14 *     A • •     V 0 *      A • •       C     Ore graps multit.     C     C     Ore graps multit.       C     Ore graps multit.     C     D       Does reformance     1     0       Tore in Annotation     1     0                                                                                                    |
| 2.Em seguida, você verá dois dispositivos no aplicativo e clicará<br>no interruptor principal (como interruptor de um canal como<br>abaixo) entrando na próxima operação                                                                                                    | Image: Second Second |
| Control       Summy         Model       State of the state         Stream State       Stream State         Stream State       Stream Stream State         Stream State       Stream State         Stream State       Stream State         Stream State       Stream State         Stream State       Stream State         Stream State       Stream State         Stream State       Stream State | Stars Online 2<br>Crass Online 2<br>Fig. 2 Feedback 2<br>Add to have 2<br>Add to have 2<br>C                                                                                                    |
| Consequences                                                                                                    | <ol> <li>Escolha o interruptor ao qual deseja associar e escolha o<br/>botão de interruptor que deseja controlar a mesma luz.</li> </ol>                                                                                                    |
| Interview     Interview       Interview     Interview       Interview     Interview                                                                                                    |                                                                                                    |

| Defina seu alto-falante Echo por aplicativo Alexa                                                                                | Home CAE Skills<br>Now Poyrig Carepoint Search-sticks                                                                                                    |                                                         |
|----------------------------------------------------------------------------------------------------|----------------------------------------------------------------------------------------------------|---------------------------------------------------------|
| Digite NovaDigital Smart skill no aplicativo Alexa                                                                               | Marc & Greek                                                                                                    | A CAL                                                   |
| Se você terminou de instalar o NovaDigital Smart, basta abrir o<br>aplicativo Amazon Alexa; entrar em sua conta Alexa com senha. | State<br>Server Home<br>Server Home<br>Get Marthed +                                                                                                    | A TEL                                                   |
| Clique no menu no canto superior esquerdo -clique em                                                                             | Top enabled skills Settings                                                                                                    |                                                         |
| "configurações", escolha "Configurar um novo                                                                                     | Hop & Feedback                                                                                                    | Masa, apan Crazy Salas<br>Ant' San                      |
| dispositivo"(escolha um dispositivo como o Echo)                                                                                 | Not Helen / Sign cut<br>Sinep and Releaston Sounds<br>東京大学会 197                                                                                                    | Cruzy Fact Ambient Noise: Thurden                       |
|                                                                                                    | New skills                                                                                                    |                                                         |
| NOTA:                                                                                                    | Alexa, open March<br>Madress *                                                                                                    | *Alena, ted Gradhud<br>to renotion my linet<br>andre: * |
| Quando a página abaixo aparecer, pressione o pequeno ponto                                                                       | Testin                                                                                                    |                                                         |
| no dispositivo Echo até que a luz fique amarela. Em seguida,                                                                     | Account Linking required                                                                                                    |                                                         |
| clique em "Continuar" no Aplicativo.                                                                                             | "Alexa, turr or hallway light"                                                                                                    | Please login with your<br>Oittm Smart account           |
| Atenção:O celular não pode abrir uma variedade de software                                                                       |                                                                                                    | +1588                                                   |
| Escolha sou próprio Wi Ei o osporo por alguns minutos. Dopois                                                                    | "Alone, turn off hallway light "                                                                                                    | Phone number or Email                                   |
| de assistir a um vídeo de introdução, clique em "próvimo                                                                         | "Alone, set hallway light to 50 percent "                                                                                                    | Paseword                                                |
| nasso" então ele entrará automaticamente na nágina inicial                                                                       |                                                                                                    |                                                         |
| Agora o Echo foi conectado ao Wi-Fi com sucesso.                                                                                 | Ither to help you control have appliance rise and easy.<br>Byte.<br>1. just take to aliese on your Ansaton Echo, Fire TV, Echo Dot or Tap.<br>r ample status:<br>r kert |                                                         |
| Digite NovaDigital Smart no Skill do Alexa                                                                                       | Em seguida, insira o nome de                                                                                                    | usuário e a senha do                                    |
|                                                                                                    | aplicativo NovaDigital que você já registrou anteriormente                                                                                                    |                                                         |
| Escolha "Skill" na barra de opções e, em seguida, pesquise                                                                       | Agora você pode usar sua Alexa para controlar seus                                                                                                    |                                                         |
| "NovaDigital Smart" na caixa de entrada.                                                                                         | dispositivos Smart, aproveite sua vida inteligente com                                                                                                    |                                                         |
| 1                                                                                                    | Novadigital.                                                                                                    | -                                                       |
| 1                                                                                                    | "In                                                                                                    | corpora produto homologado p                            |